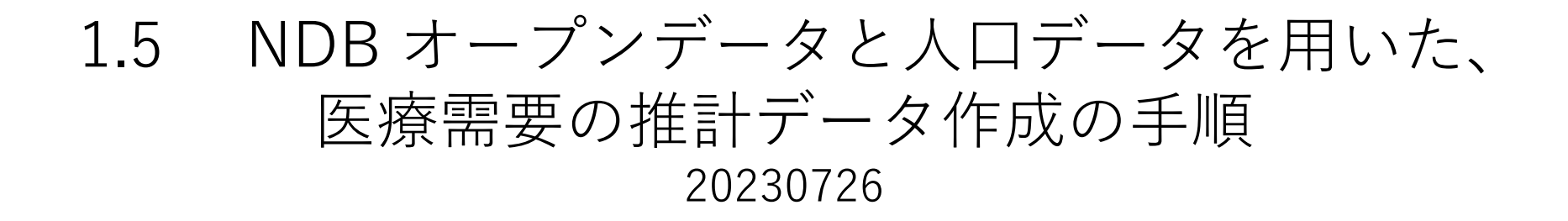

#### 備北保健所

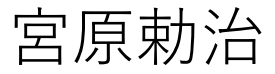

#### まず、NDBオープンデータのサイトから、解析用材料のデータを得よう

https://www.mhlw.go.jp/stf/seisakunitsuite/bunya/0000177182.html

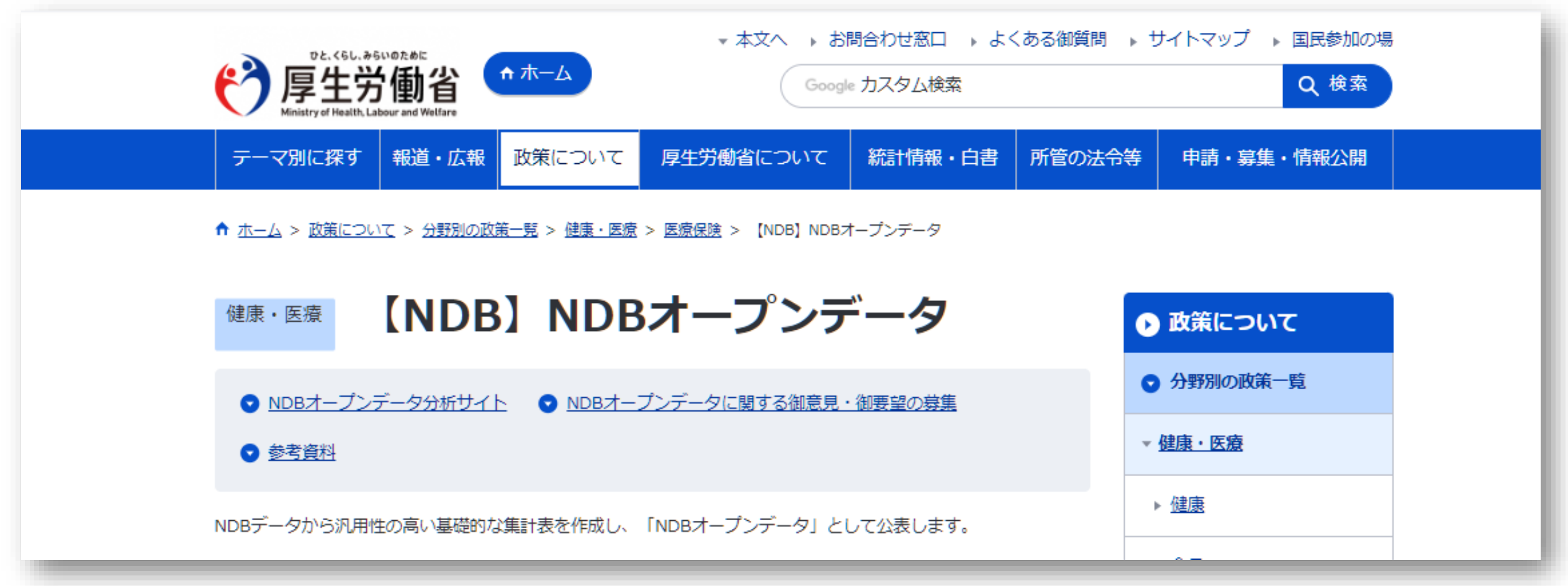

### https://www.mhlw.go.jp/stf/seisakunitsuite/bunya/0000177221\_00012.html

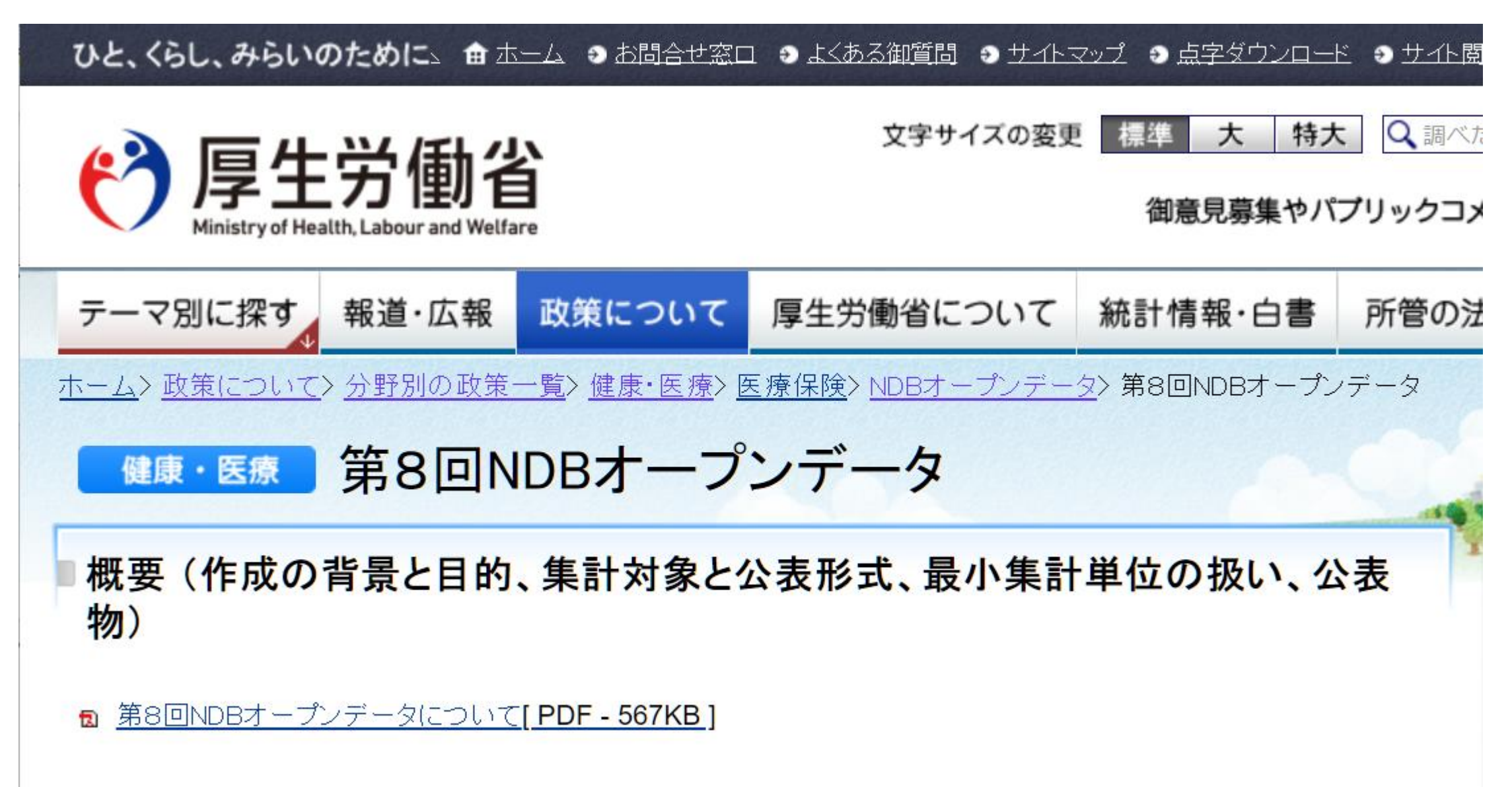

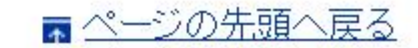

お題

- 1. 全国の急性期医療の実態として、手術症例数(入院・外来)はどのくらいあるか?
- 2. 全国の回復期医療の実態として、リハビリ症例単位数(入院・外来)はどのくらいあるか?

## 地域:全国の人口比率を掛けることによって、 その地域に発生するであろう症例数を計算(推計)しよう

- 1. その地域の急性期医療の推計として手術症例数(入院・外来)はどのくらい発生する?
- 2. その地域の回復期医療の推計としてリハビリ症例単位数(入院・外来)はどのくらい発生する?

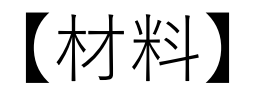

- 1. NDB(R3) K手術 <u>款別性年齡別算定回数</u>
- 2. NDB(R3) Hリハビリテーション<u>性年齢別算定回数/単位数</u>

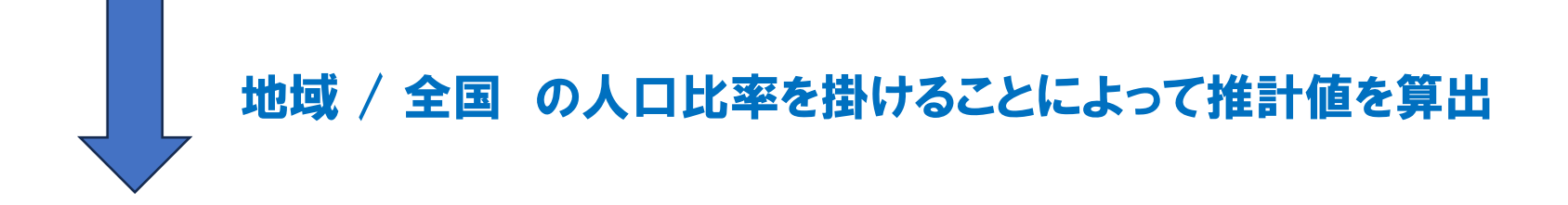

- 1. その地域の急性期医療の推計として手術症例数(入院・外来)はどのくらいあるか?
- 2. その地域の回復期医療の推計としてリハビリ症例単位数(入院・外来)はどのくらいあるか?

#### ダウンロードしたオリジナルの「NDB(R3) K手術 款別性年齢別算定回数」

| A                      | B         | С                            | D              | E                                                              | F               | G         | Н    | Ι     | J       |
|------------------------|-----------|------------------------------|----------------|----------------------------------------------------------------|-----------------|-----------|------|-------|---------|
| 診療年月:2021年04月~2022年03月 | ↓ 手術 入院 ≫ | 《集計結果が10未満の場合は「‐」で表示(10未満の箇所 | が1箇所の場合は10以上の贔 | 最小値を全て「‐」で表示)※集計対象期間内に名称や点数・金額等                                | <b>剤に変更があ</b> る | る場合、変更後の情 | 報で表示 |       |         |
|                        |           |                              |                |                                                                |                 |           |      |       |         |
| )) = ===               | 分類        | 八米百次1年                       | 診療行為           | 5公式 (二分                                                        | L *4            | 6/N=1     | 男    |       |         |
| 市人                     | コード       | 刀突的石杯小                       | コード            | 砂煤(丁侖                                                          | … 数             | 166 d T   | 0~4歳 | 5~9歳  | 10~14歳  |
| 第1款 皮膚・皮下組織            | K000      | 創傷処理                         | 150001010 8    | 川傷処理(筋肉、臓器に達しないもの(長径5センチメートル未満))                               | 470             | 72,074    | 63   | 201   | 271     |
|                        |           |                              | 150001110 📾    | <b>御処理(筋肉、縁器に進し</b> ないもの(気後5センチメートル以上10センチメートル未満))             | 850             | 18,009    | -    | 34    | 75      |
| 7                      |           |                              | 150001250 🔒    | 川傷処理(筋肉、臓器に達するもの(長径5センチメートル未満))                                | 1,250           | 28,838    | 95   | 452   | 533     |
|                        |           |                              | 150001310 #    | 1傷処理(筋肉、臓器に達するもの(長径5センチメートル以上10センチメートル未満))                     | 1,680           | 20,428    | -    | 83    | 129     |
|                        |           |                              | 150012750 彫    | 建縫合術(切創等の創傷により)                                                | 1,680           | 206       | -    | -     | -       |
| 0                      |           |                              | 150146350 É    | 目家血管採取料                                                        | 1,680           | 23        | -    | -     | -       |
| 1                      |           |                              | 150284010 8    | 川傷処理(筋肉、臓器に達しないもの(長径10センチメートル以上))                              | 1,320           | 6,876     | -    | 21    | 26      |
| 2                      |           |                              | 150383310 📾    | 備処理(筋肉、縁器に進するもの(気径20センチメートル以上のものに見る)(頑頭部のもの))                  | 8,600           | 375       | -    | -     | - (     |
| 3                      |           |                              | 150383410 #    | 1傷処理(筋肉、臓器に達するもの(長径10センチメートル以上)(その他のもの))                       | 2,400           | 16,823    | -    | 59    | 75      |
| 4                      |           |                              | 150391350 🗷    | (商移接新(自家培養表現用度資採取のお)(筋肉、縁器に進するもの(気張さセンチメートル末満))                | 1,250           | -         | -    | -     | -       |
| 5                      |           |                              | 150391950 🗷    | 歯移検索(自家培養表展用皮膚探軟のみ)(筋肉、臓器に進しないもの(気孫10センチメートル以上))               | 1,320           | -         | -    | -     | -       |
| 6                      |           |                              | 150392550 🕫    | 格筋由赤細胞シートな表示移植者(含格筋探取、筋肉・脈器に進するもの(気後ちセンチメートル未満))               | 1,250           | -         | -    | -     | -       |
| 7                      |           |                              | 150392650      | 林県由北梯港シート心衆軍移植町(骨林県採取、県内・羅棚に渡するもの(長保ちセンデメートル以上10センデメートル未満))    | 1,680           | -         | -    | -     | -       |
| 8                      |           |                              | 150392750 🔹    | 林治点北岸治シート心表面移植町(景林治探取、治内・職種に達するもの(長保20センチメートルに上) (須原彰のもの))     | 8,600           | -         | -    | -     | -       |
| 9                      |           |                              | 150392850 🛤    | 林治由史細胞シート心表面移植所(骨林治探取、治肉・腸種に進するもの(長保10センチメートル以上)(その他のもの))      | 2,400           | -         | -    | -     | -       |
| 0                      |           |                              | 150423750 艮    | ]塞性動脈硬化症用吸着式血液浄化法                                              | 1,680           | 3,552     | -    | -     | -       |
| 1                      | K000-2    | 小児創傷処理                       | 150306910 J    | 小児創傷処理(6歳未満)(筋肉、臓器に達するもの(長径2.5センチメートル未満))                      | 1,250           | 309       | 138  | 22    | -       |
| 2                      |           |                              | 150307010      | 現録御処理(6 盧木満)(筋肉、臓器に進するもの(気後2.5センチメートル以上5センチメートル木満))            | 1,400           | 225       | 103  | 22    | -       |
| 3                      |           |                              | 150307110 🗖    | 現録傷処理(6 盧末斎)(筋肉、諸器に進するもの(気後5センチメートル以上10センチメートル末斎))             | 2,220           | 151       | 68   | 18    | -       |
| 4                      |           |                              | 150307210 4    | ・児創傷処理(5歳未満)(筋肉、臓器に達するもの(長径10センチメートル以上))                       | 3,430           | 91        | 44   | -     | -       |
| 5                      |           |                              | 150307310 4    | ・児創傷処理(5歳未満)(筋肉、臓器に達しないもの(長径2.5センチメートル未満))                     | 450             | 299       | 146  | 22    | -       |
| 6                      |           |                              | 150307410      | 現録御処理(6歳未満)(筋肉、縁器に進しないもの(気径2.5センチメートル以上5センチメートル未満〉〉            | 500             | 122       | 59   | 10    | -       |
| 7                      |           |                              | 150307510 🗚    | 現録御処理(6 盧木斎)(筋肉、縁器に進しないもの(長孫3センチメートル以上10センチメートル木斎))            | 950             | 55        | 21   | -     | -       |
| 8                      |           |                              | 150307610 4    | ·児創傷処理(5歳未満)(筋肉、臓器に達しないもの(長径10センチメートル以上))                      | 1,740           | 29        | 16   | -     | -       |
| 9                      |           |                              | 150341150 /    | 小児腱縫合術(切創等の創傷により)(6歳未満)                                        | 2,220           | -         | -    | -     | -       |
| 0                      |           |                              | 150393750 🗠    | 児療膚務補助(自宅地長貴皮局疫病採取のみ)(協商、職種に遭しないもの(長禄2. ちセンテメートル以上ちセンテメートル未満)) | 500             | -         | -    | -     | -       |
| 1                      | K001      | 皮膚切開術                        | 150001810 反    | 皮膚切開術 (長径10センチメートル未満)                                          | 570             | 31,468    | 136  | 77    | 83      |
| 2                      |           |                              | 150001910 🗷    | <b>皮膚切開術(長径10センチメートル以上20センチメートル未満)</b>                         | 990             | 4,297     | -    | -     | -       |
| 3                      |           |                              | 150002010 反    | 皮膚切開術(長径20センチメートル以上)                                           | 1,770           | 1,300     | -    | -     | -       |
| 4                      | K002      | デブリードマン                      | 150002210 5    | デブリードマン(100平方センチメートル未満)                                        | 1,260           | 7,763     | 30   | 16    | 25      |
| < > 外来 外来 (加算)         | 入院 入院     | (加算) +                       |                |                                                                |                 |           |      | E ( 🖷 | 11 12 1 |

#### Tableauが読めるように、Excelファイルを加工

1. 空白のセルを埋める

2. セル結合をほどく

3. 「-」を0に置換

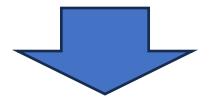

#### Tableau分析用Excelファイル

- ・NDB(R3) K手術 款別性年齢別算定回数tableau.exls
- ・NDB(R3) Hリハビリテーション性年齢別算定回数/単位数tableau.exls

【演習1】

「NDB(R3) K手術 款別性年齢別算定回数tableau.exls」を使って、

1) 全国の入院症例数を「款別」に棒グラフで表示せよ

2) 1)の棒グラフを、「診療行為別」に色分けて表示せよ

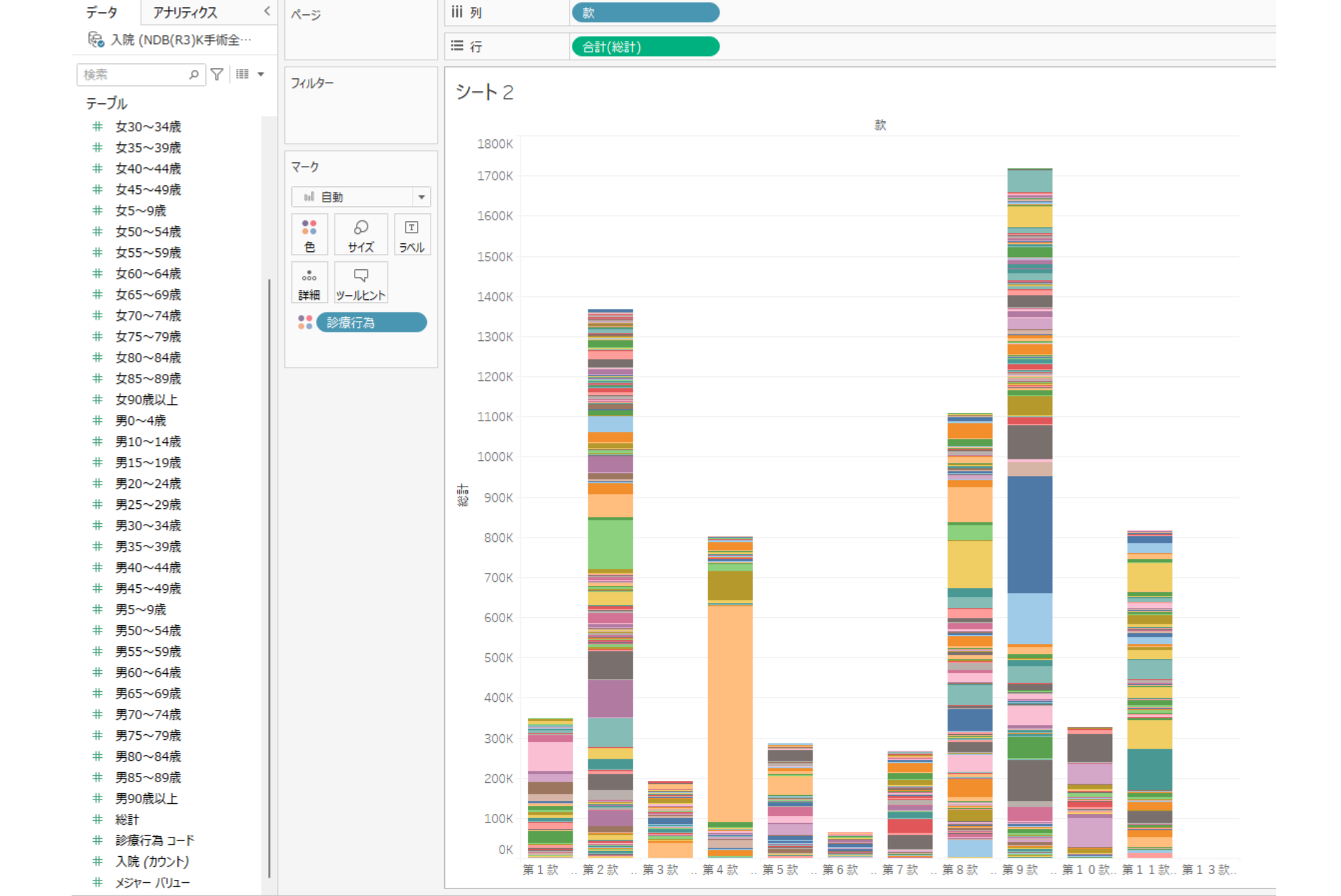

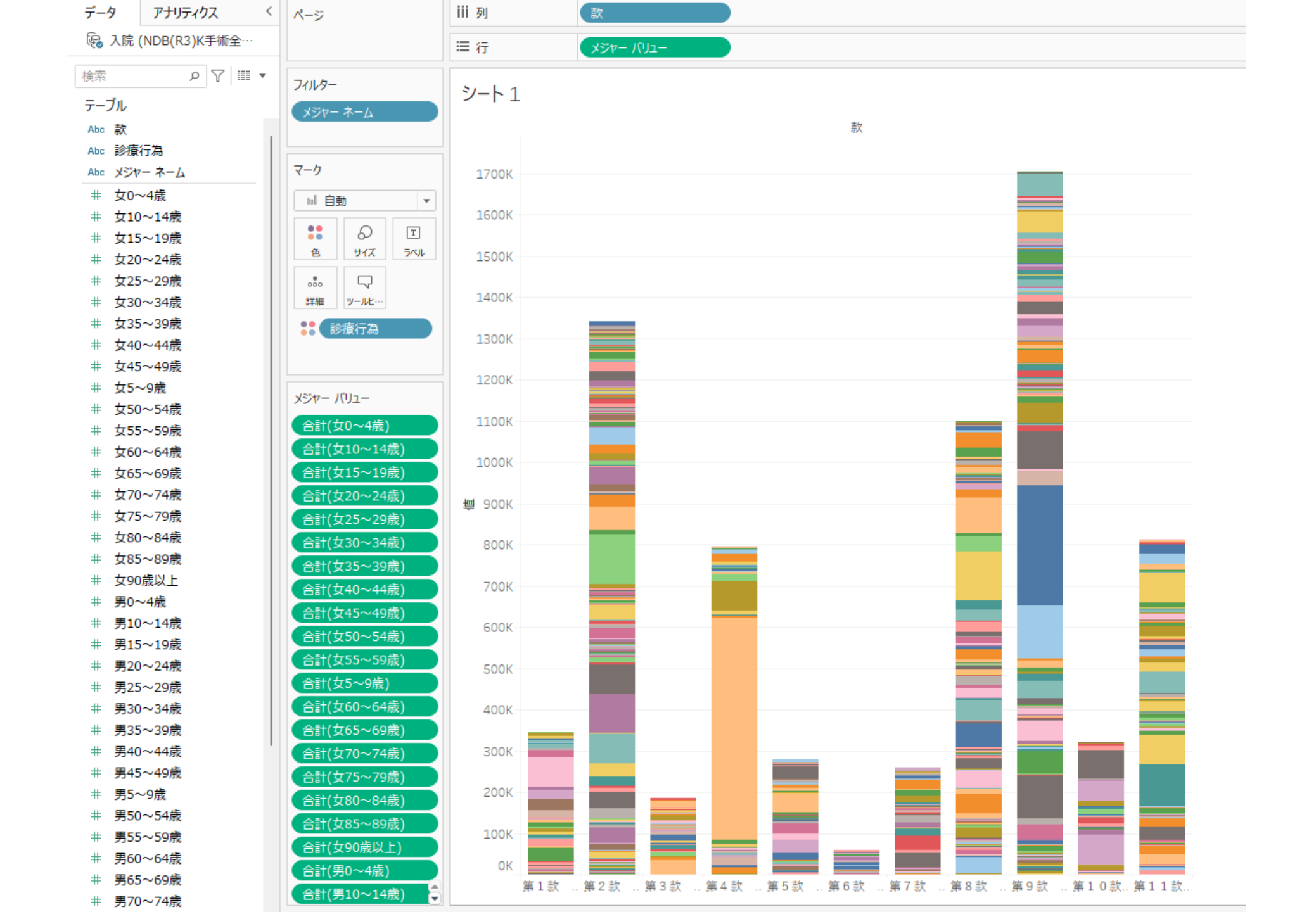

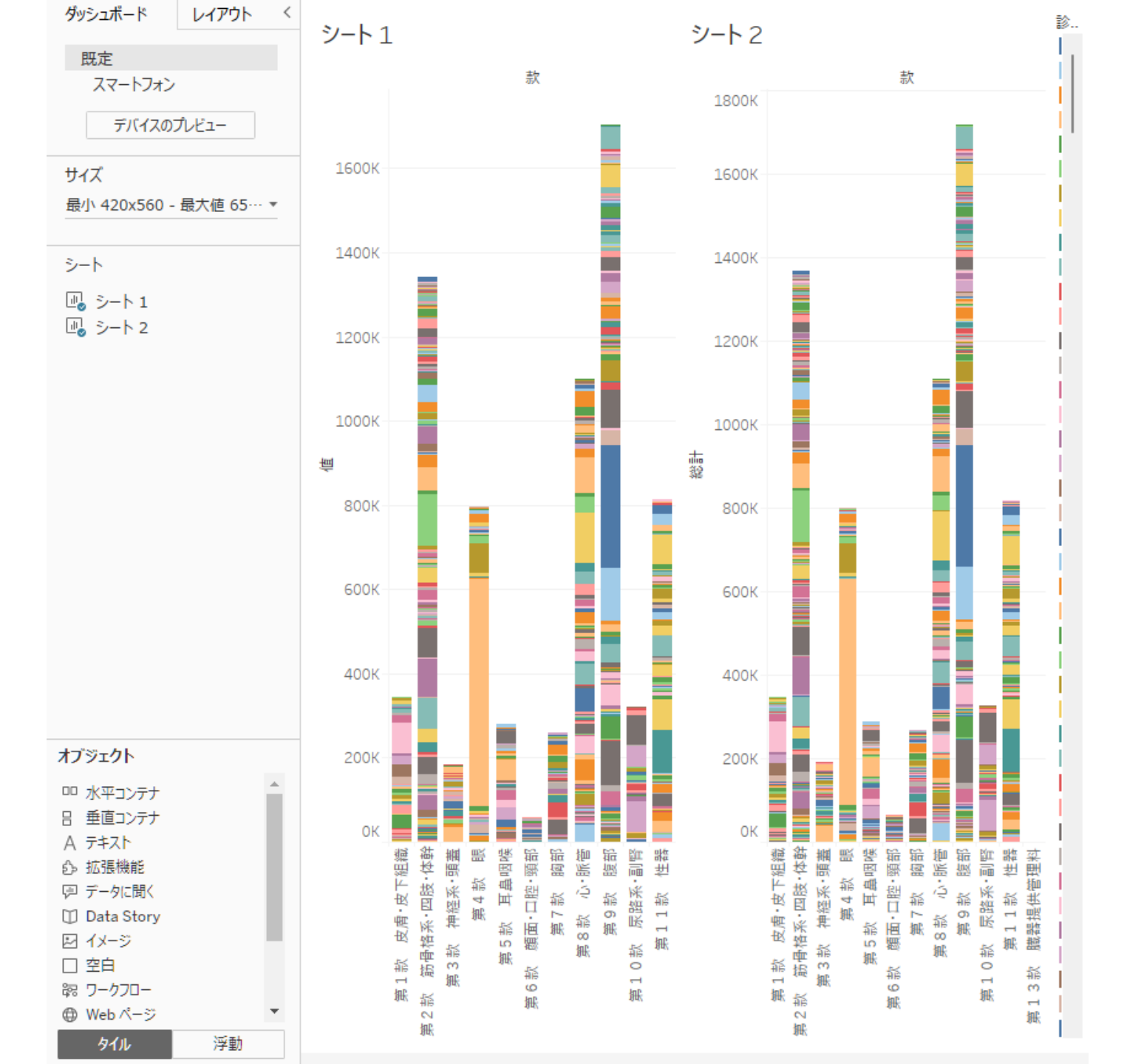

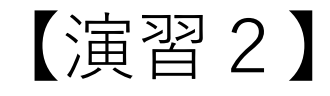

「NDB(R3) Hリハビリテーション性年齢別tableau.exls」を使って、

1) 全国のリハビリテーション単位数を「分類名称別」に棒グラフで表示 せよ

2) 1)の棒グラフを、「診療行為別」に色分けて表示せよ

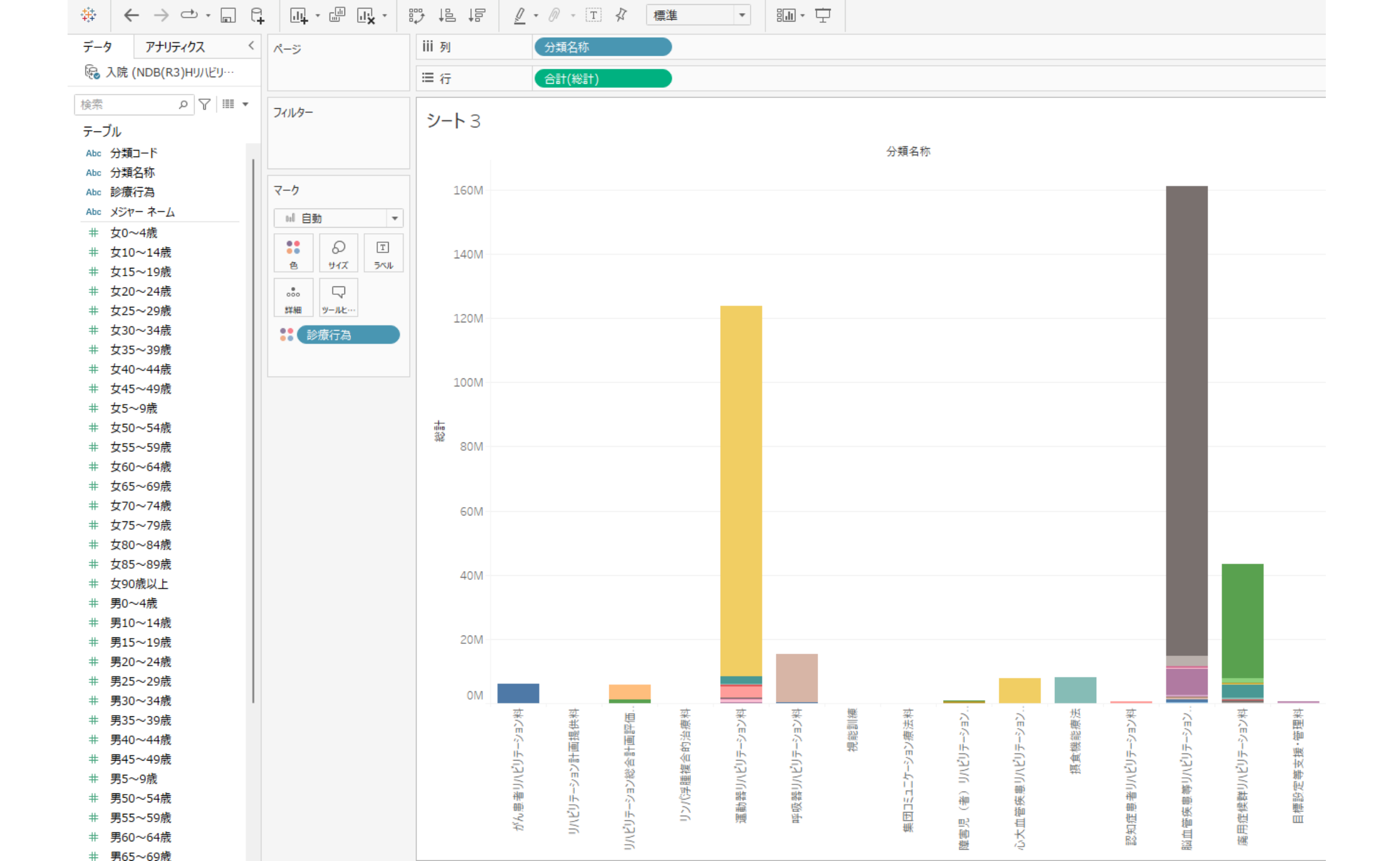

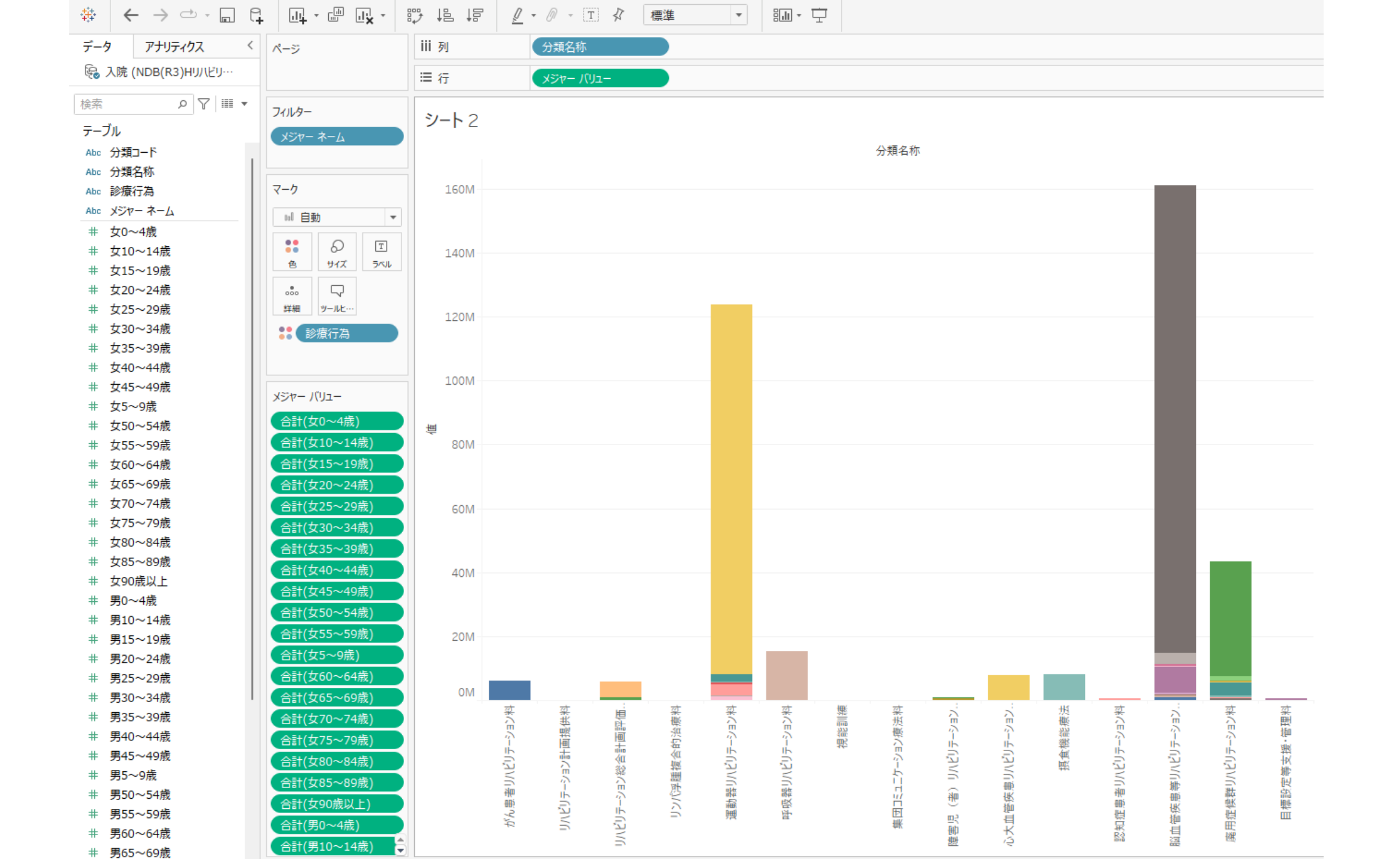

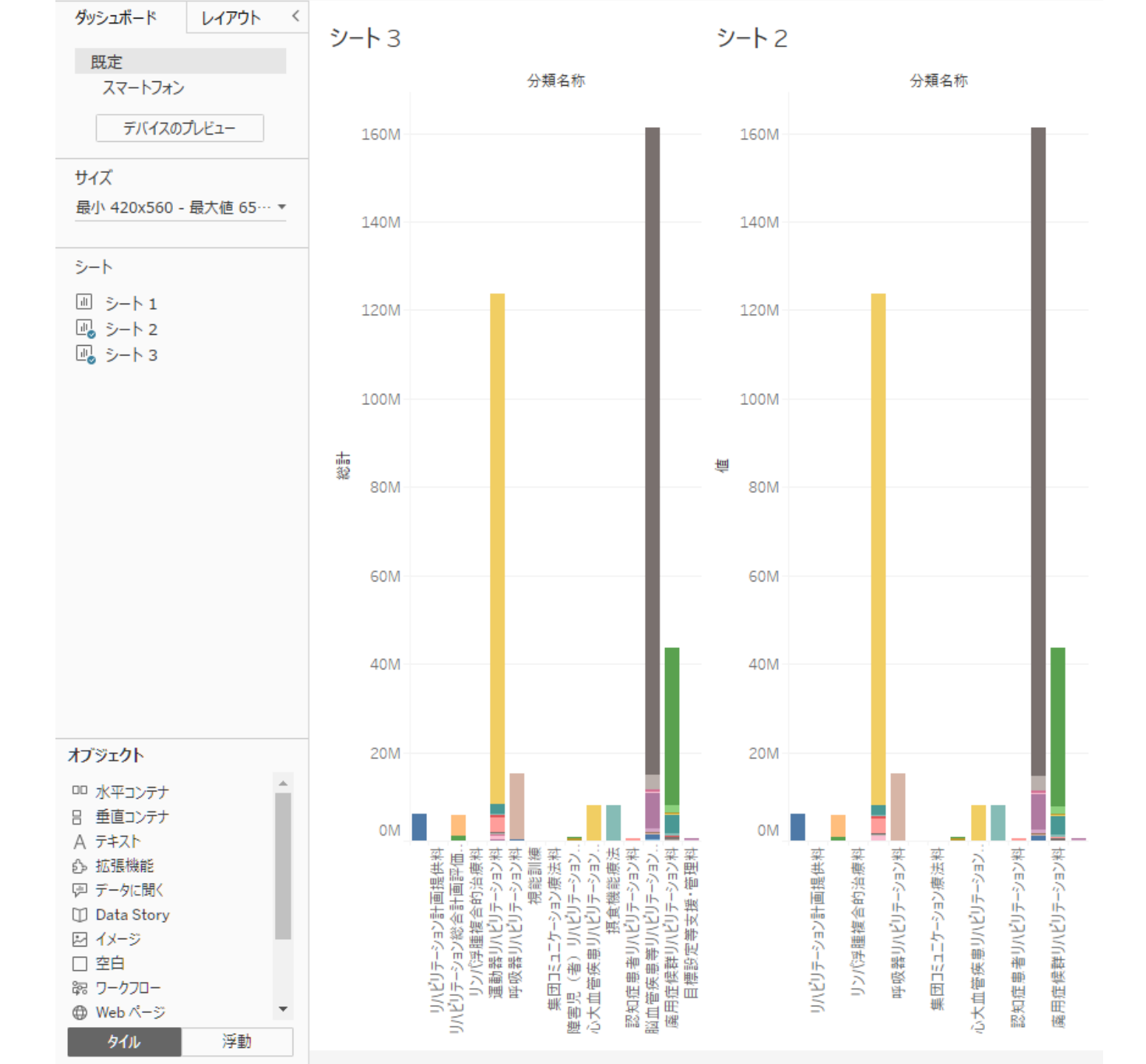

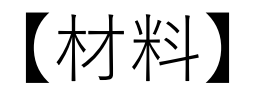

- 1. NDB(R3) K手術 <u>款別性年齡別算定回数</u>
- 2. NDB(R3) Hリハビリテーション<u>性年齢別算定回数/単位数</u>

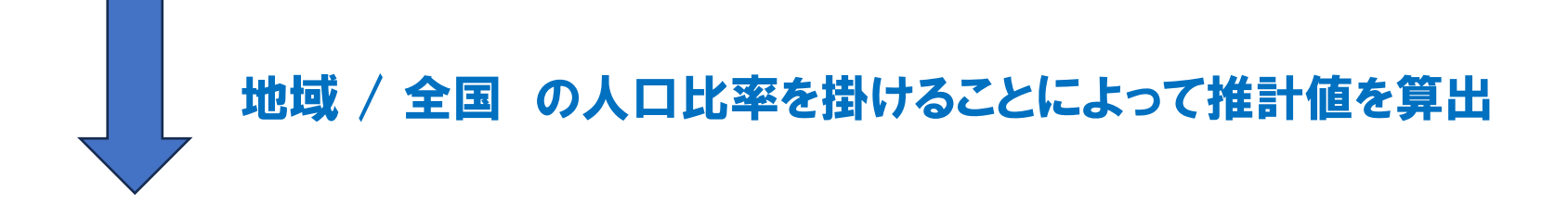

- 1. その地域の急性期医療の推計として手術症例数(入院・外来)はどのくらいあるか?
- 2. その地域の回復期医療の推計としてリハビリ症例単位数(入院・外来)はどのくらいあるか?

|      | 3    | 4      | 5         | 6        | 7       | -8      | 9       | 10      | 11      | 12      | 13      | 14      | 15      | 16      | 17      | 18      | 19      | 20      | 21      | 22      | 23      | 24      | 25      |     |
|------|------|--------|-----------|----------|---------|---------|---------|---------|---------|---------|---------|---------|---------|---------|---------|---------|---------|---------|---------|---------|---------|---------|---------|-----|
|      |      |        |           | 人口       | 人口      | 人口      | 人口      | 人口      | 人口      | 人口      | 人口      | 人口      | 人口      | 人口      | 人口      | 人口      | 人口      | 人口      | 人口      | 人口      | 人口      | 人口      |         | 人   |
| 2    |      |        |           | 年計       | 年龄      | 年龄      | 年齢      | 年龄      | 年勤      | 律部      | 律針      | 年齢      | 年齢      | 年餘      | 年龄      | 年龄      | 年對      | 年龄      | 年齢      | 年對      | 年龄      | 年龄      |         | 年   |
| 3    |      |        |           | 1        | 1       | 1       | 1       | 1       | 1       | 1       | 1       | 1       | 1       | 1       | 1       | 1       | 1       | 1       | 1       | 1       | 1       | 1       |         | 1   |
| 4    |      |        |           | 00_総款    | 01_0-4# | 02_5~9# | 03_10~1 | 04_15~1 | 05_20~2 | 06_25~2 | 07_30-3 | 08_35~3 | 09_40-4 | 10_45~4 | 11_50~5 | 12_55~5 | 13_60~6 | 14_65~6 | 15_70-7 | 16_75~7 | 17_80~8 | 18_85~8 | 90歳以上   | 19  |
| 5    |      |        |           | A        | A       | 人       | 人       | 人       | A       | A       | Y       | Y       | A       | 人       | 人       | Y       | A       | A       | A       | 人       | 人       | 人       |         | X   |
| 6 地  | 域識別: | 都道府県   | 地域名       |          |         |         |         |         |         |         |         |         |         |         |         |         |         |         |         |         |         |         |         |     |
| 7 a  |      | 00_全国  | 00000_全国  | 61349581 | 2324576 | 2619882 | 2755578 | 2927618 | 3233994 | 3279149 | 3431250 | 3805952 | 4298675 | 4993896 | 4394401 | 3966900 | 3676742 | 3999342 | 4336923 | 3146183 | 2231780 | 1324348 | 602392  | ŧ.  |
| 8 2  |      | 33_同山県 | 33209_高梁市 | 14225    | 336     | 433     | 525     | 769     | 983     | 717     | 557     | 610     | 721     | 768     | 771     | 866     | 1096    | 1314    | 1251    | 815     | 754     | 577     | 362     | 1   |
| 9 2  |      | 33_同山県 | 33210_新見市 | 13411    | 370     | 489     | 571     | 705     | 424     | 471     | 557     | 621     | 741     | 839     | 713     | 856     | 1082    | 1228    | 1221    | 831     | 755     | 593     | 344     | 1   |
| 10 a |      | 00_全国  | 00000_全国  | 64796518 | 2216784 | 2494293 | 2620489 | 2778688 | 3085965 | 3105002 | 3282523 | 3692423 | 4177569 | 4874558 | 4343678 | 3973232 | 3765650 | 4236932 | 4851627 | 3918442 | 3172005 | 2417712 | 1788946 | 1   |
| 11 2 |      | 33_同山県 | 33209_高梁市 | 14847    | 356     | 424     | 476     | 609     | 639     | 441     | 463     | 574     | 672     | 767     | 717     | 815     | 1044    | 1180    | 1282    | 1101    | 1137    | 1091    | 1059    | 1   |
| 12 2 |      | 33_同山県 | 33210_新見市 | 14668    | 333     | 436     | 482     | 689     | 580     | 387     | 485     | 575     | 637     | 750     | 697     | 866     | 1089    | 1180    | 1264    | 1051    | 1164    | 1087    | 916     | i - |
| 13   |      |        |           |          |         |         |         |         |         |         |         |         |         |         |         |         |         |         |         |         |         |         |         |     |
| 14   |      |        | 男·人口比率    |          | 0.0003  | 0.00035 | 0.0004  | 0.0005  | 0.00044 | 0.00036 | 0.00032 | 0.00032 | 0.00034 | 0.00032 | 0.00034 | 0.00043 | 0.00059 | 0.00064 | 0.00057 | 0.00052 | 0.00068 | 0.00088 | 0.00117 |     |
| 15   |      |        |           |          |         |         |         |         |         |         |         |         |         |         |         |         |         |         |         |         |         |         |         |     |
| 16   |      |        | 女·人口比率    |          | 0.00031 | 0.00034 | 0.00037 | 0.00047 | 0.0004  | 0.00027 | 0.00029 | 0.00031 | 0.00031 | 0.00031 | 0.00033 | 0.00042 | 0.00057 | 0.00056 | 0.00052 | 0.00055 | 0.00073 | 0.0009  | 0.0011  |     |
| 12   |      |        |           |          |         |         |         |         |         |         |         |         |         |         |         |         |         |         |         |         |         |         |         |     |

(図8)岡山県高梁・新見二次医療圏の5歳階級人口比率

|    | Р       | Q        | R        | S        | T        | U        | V       | ų.       | Х        | Y        | Z        | AA       | AB       | AC       | AD       | AE       | AF       |     |
|----|---------|----------|----------|----------|----------|----------|---------|----------|----------|----------|----------|----------|----------|----------|----------|----------|----------|-----|
| 1  | 0.00034 | 0.000322 | 0.000338 | 0.000434 | 0.000592 | 0.000636 | 0.00057 | 0.000523 | 0.000676 | 0.000883 | 0.001172 | 0.000311 | 0.000345 | 0.000366 | 0.000467 | 0.000395 | 0.000267 | 0.0 |
| 2  | 540~44歳 | 男45~49歳  | 男50~54歳  | 男55~59歳  | 男60~64歳  | 男65~69歳  | 男70~74歳 | 男75~79歳  | 男80~84歳  | 男85~89歳  | 男90歳以上   | 女0~4歳    | 女5~9歳    | 女10~14歳  | 女15~19歳  | 女20~24歳  | 女25~29歳  | 女30 |
| 3  | 839     | 1,176    | 1,407    | 1,676    | 2,198    | 3,311    | 5,198   | 5,713    | 6,196    | 5,542    | 3,850    | 39       | 133      | 138      | 271      | 335      | 382      |     |
| 4  | 236     | 296      | 384      | 450      | 571      | 891      | 1,349   | 1,473    | 1,452    | 1,336    | 970      | 0        | 16       | 36       | 82       | 91       | 82       |     |
| 5  | 373     | 642      | 654      | 875      | 1,125    | 1,678    | 2,269   | 2,090    | 1,651    | 1,123    | 549      | 91       | 251      | 175      | 125      | 124      | 137      |     |
| 6  | 311     | 419      | 523      | 587      | 673      | 945      | 1,324   | 1,194    | 995      | 749      | 357      | 0        | 55       | 57       | 98       | 81       | 80       |     |
| 7  | 11      | 0        | 13       | 0        | 17       | 16       | 21      | 12       | 0        | 0        | 0        | 0        | 0        | 0        | 0        | 0        | 0        |     |
| 8  | 0       | 0        | 0        | 0        | 0        | 0        | 0       | 0        | 0        | 0        | 0        | 0        | 0        | 0        | 0        | 0        | 0        |     |
| 9  | 102     | 152      | 174      | 188      | 227      | 325      | 482     | 508      | 544      | 511      | 334      | 0        | 0        | 12       | 45       | 54       | 38       |     |
| 10 | 0       | 10       | 20       | 18       | 21       | 40       | 31      | 43       | 25       | 0        | 0        | 0        | 0        | 0        | 0        | 0        | 0        |     |
| 11 | 301     | 475      | 630      | 691      | 801      | 1,097    | 1,440   | 1,340    | 1,066    | 666      | 303      | 0        | 15       | 41       | 74       | 54       | 71       |     |
| 12 | 0       | 0        | 0        | 0        | 0        | 0        | 0       | 0        | 0        | 0        | 0        | 0        | 0        | 0        | 0        | 0        | 0        |     |
| 13 | 0       | 0        | 0        | 0        | 0        | 0        | 0       | 0        | 0        | 0        | 0        | 0        | 0        | 0        | 0        | 0        | 0        |     |
| 14 | 0       | 0        | 0        | 0        | 0        | 0        | 0       | 0        | 0        | 0        | 0        | 0        | 0        | 0        | 0        | 0        | 0        |     |
| 15 | 0       | 0        | 0        | 0        | 0        | 0        | 0       | 0        | 0        | 0        | 0        | 0        | 0        | 0        | 0        | 0        | 0        |     |
| 16 | 0       | 0        | 0        | 0        | 0        | 0        | 0       | 10       | 0        | 0        | 0        | 0        | 0        | 0        | 0        | 0        | 0        |     |

(図 14)NDB(R2) K 手術入院高粱新見作業用ファイル

#### B1 $\checkmark$ : $\times \checkmark f_x$

|    | В                       | С         | D                                          | E     | F           | G         | Н        | Ι        | J        | К        | L        | M        | N          |          |
|----|-------------------------|-----------|--------------------------------------------|-------|-------------|-----------|----------|----------|----------|----------|----------|----------|------------|----------|
| 1  |                         |           |                                            |       |             | 0.0003037 | 0.000352 | 0.000398 | 0.000503 | 0.000435 | 0.000362 | 0.000325 | 0.000323   | 0.000    |
| 2  | 分類名称                    | 行為コー      | 診療行為                                       | 点教    | 総計          | 男0~4歳     | 男5~9歳    | 男10~14歳  | 男15~19歳  | 男20~24歳  | 男25~29歳  | 男30~34歳  | 男35~39歳    | 男40个     |
| 3  | 心大血管疾患リハビリテーション料 1      | 180027410 | 心大血管疾患リハビリテーション料(1)(1単位)                   | 205   | 7,863,520   | 6,482     | 801      | 1,281    | 4,490    | 6,243    | 9,662    | 12,241   | 25,396     | 5        |
| 4  | 心大血管疾患リハビリテーション料 1      | 180027510 | 心大血管疾患リハビリテーション料(2)(1単位)                   | 125   | 44,284      | 0         | 0        | 0        | 0        | 0        | 0        | 0        | 0          |          |
| 5  | 脳血管疾患等リハビリテーション料 1      | 180027610 | 脳血管疾患等リハビリテーション料(1)(1単位)                   | 245   | 146,414,970 | 197,610   | 185,105  | 215,928  | 324,611  | 388,040  | 359,206  | 484,106  | 787,868    | 1,37     |
| 6  | 脳血管疾患等リハビリテーション料   1    | 180027710 | 脳血管疾患等リハビリテーション料(2)(1単位)                   | 200   | 7,990,308   | 7,354     | 4,066    | 6,213    | 9,709    | 15,822   | 12,689   | 16,485   | 28,452     | 4        |
| 7  | 脳血管疾患等リハビリテーション料 1      | 180030810 | 脳血管疾患等リハビリテーション料(3)(1単位)                   | 100   | 954,598     | 0         | 0        | 0        | 214      | 605      | 1,284    | 928      | 1,451      |          |
| 8  | 脳血管疾患等リハビリテーション料   1    | 180044310 | 脳血管疾患等リハビリテーション料(1)(要介護液保険者等)(入院)(1単位)     | 147   | 619,497     | 0         | 0        | 0        | 0        | 0        | 0        | 0        | 225        |          |
| 9  | 脳血管疾患等リハビリテーション料   1    | 180044410 | 縦血管疾患等リハビリテーション料(2)(要介護液保険者等)(入院)(1単位)     | 120   | 342,183     | 0         | 0        | 0        | 0        | 0        | 0        | 0        | 0          |          |
| 10 | 脳血管疾患等リハビリテーション料   1    | 180044510 | 縦血管疾患等リハビリテーション料(3)(要介護液保険者等)(入院)(1単位)     | 60    | 130,225     | 0         | 0        | 0        | 0        | 0        | 0        | 0        | 0          |          |
| 11 | 脳血管疾患等リハビリテーション料   1    | 180050330 | 脳血管疾患等リハビリテーション料(1)(1単位)(リ減)               | 221   | 3,151,370   | 0         | 0        | 0        | 0        | 0        | 0        | 0        | 194        |          |
| 12 | 脳血管疾患等リハビリテーション料   1    | 180050430 | 脳血管疾患等リハビリテーション料(2)(1単位)(リ減)               | 180   | 586,366     | 0         | 0        | 0        | 0        | 0        | 0        | 0        | 0          |          |
| 13 | 脳血管疾患等リハビリテーション料   1    | 180050530 | 脳血管疾患等リハビリテーション料(3)(1単位)(リ減)               | 90    | 94,348      | 0         | 0        | 0        | 0        | 0        | 0        | 0        | 0          |          |
| 14 | 脳血管疾患等リハビリテーション料   1    | 180050630 | 題血管疾事等リハビリテーション料(1)(長介護被保険者等)(入院)(1単位)(リ滅) | 132   | 363,665     | 0         | 0        | 0        | 0        | 0        | 0        | 0        | 0          |          |
| 15 | 脳血管疾患等リハビリテーション料   1    | 180050830 | 題血管疾患等リハビリテーション料(2)(長介護被保険者等)(入院)(1単位)(リ滅) | 108   | 424,690     | 0         | 0        | 0        | 0        | 0        | 0        | 0        | 129        |          |
| 16 | 脳血管疾患等リハビリテーション料   1    | 180051030 | 題血管疾事等リハビリテーション料(3)(男介提被保険者等)(入院)(1単位)(リ滅) | 54    | 121,330     | 0         | 0        | 0        | 0        | 0        | 0        | 0        | 0          |          |
| 17 | 廃用症候群リハビリテーション料 1       | 180044610 | 廃用症候群リハビリテーション料(1)(1単位)                    | 180   | 35,552,755  | 3,977     | 2,256    | 7,133    | 9,784    | 12,716   | 18,537   | 25,963   | 49,183     | 8        |
| 18 | 廃用症候群リハビリテーション料 1       | 180044710 | 廃用症候群リハビリテーション料(2)(1単位)                    | 146   | 4,258,259   | 298       | 0        | 384      | 418      | 1,575    | 893      | 1,639    | 5,494      |          |
| 19 | 廃用症候群リハビリテーション料 1       | 180044810 | 廃用症候群リハビリテーション料(3)(1単位)                    | 77    | 755,091     | 0         | 0        | 0        | 0        | 128      | 0        | 195      | 349        |          |
| 20 | 廃用症候群リハビリテーション料 1       | 180044910 | 廃用症候群リハビリテーション料(1)(要介護被保険者等)(入院)(1単位)      | 108   | 352,165     | 0         | 0        | 0        | 0        | 0        | 0        | 0        | 0          |          |
| 21 | 廃用症候群リハビリテーション料 1       | 180045110 | 廃用症候群リハビリテーション料(2)(要介護被保険者等)(入院)(1単位)      | 88    | 153,732     | 0         | 0        | 0        | 0        | 0        | 0        | 0        | 0          |          |
| 22 | 廃用症候群リハビリテーション料 1       | 180045310 | 廃用症候群リハビリテーション料(3)(要介護被保険者等)(入院)(1単位)      | 46    | 47,658      | 0         | 0        | 0        | 0        | 0        | 0        | 0        | 0          |          |
| 23 | 廃用症候群リハビリテーション料 1       | 180051530 | 廃用症候群リハビリテーション料(1)(1単位)(リ滅)                | 162   | 1,496,202   | 0         | 0        | 0        | 0        | 0        | 0        | 0        | 0          |          |
| 24 | 廃用症候群リハビリテーション料 1       | 180051630 | 廃用症候群リハビリテーション料(2)(1単位)(リ減)                | 131   | 400,151     | 0         | 0        | 0        | 0        | 0        | 0        | 0        | 0          |          |
| 25 | 廃用症候群リハビリテーション料 1       | 180051730 | 廃用症候群リハビリテーション料(3)(1単位)(リ減)                | 69    | 68,058      | 0         | 0        | 0        | 0        | 0        | 0        | 0        | 0          |          |
| 26 | 廃用症候群リハビリテーション料 1       | 180051830 | 廣用症候界リハビリテーション料(1)(果介護被保険者等)(入民)(1単位)(リ減)  | 97    | 217,251     | 0         | 0        | 0        | 0        | 0        | 0        | 0        | 0          |          |
| 27 | 廃用症候群リハビリテーション料   1     | 180052030 | 廃用症機群リハビリテーション料(2)(具介護被保険者等)(入院)(1単位)(リ減)  | 79    | 154,340     | 0         | 0        | 0        | 0        | 0        | 0        | 0        | 0          |          |
| 28 | 廃用症候群リハビリテーション料 1       | 180052230 | 廃用症候界リハビリテーション料(3)(実介課被保険者等)(入民)(1単位)(リ減)  | 41    | 50,477      | 0         | 0        | 0        | 0        | 0        | 0        | 0        | 0          |          |
| 29 | 運動器リハビリテーション料   1       | 180027810 | 運動器リハビリテーション料(2)(1単位)                      | 170   | 3,525,546   | 133       | 803      | 1,336    | 2,275    | 1,947    | 2,436    | 3,515    | 5,653      | <u> </u> |
| 30 | 運動器リハビリテーション料   1       | 180027910 | 運動器リハビリテーション料(3)(1単位)                      | 85    | 1,177,761   | 0         | 0        | 433      | 1,782    | 1,389    | 1,306    | 1,865    | 2,513      |          |
| 31 | 運動器リハビリテーション料   1       | 180032710 | 運動器リハビリテーション料(1)(1単位)                      | 185   | 115,391,295 | 7,890     | 25,372   | 89,819   | 282,769  | 202,890  | 171,317  | 177,053  | 256,385    | 38       |
| 32 | 運動器リハビリテーション料   1       | 180045810 | 運動器リハビリテーション料(1)(要介護被保険者等)(入院)(1単位)        | 111   | 441,583     | 0         | 0        | 0        | 0        | 0        | 0        | 0        | 0          | <u> </u> |
| 33 | 運動器リハビリテーション料   1       | 180045910 | 運動器リハビリテーション料(2)(要介護被保険者等)(入院)(1単位)        | 102   | 154,254     | 0         | 0        | 0        | 0        | 0        | 0        | 0        |            |          |
| 34 | 運動器リハビリテーション料   1       | 180046010 | 運動器リハビリテーション料(3)(要介護被保険者等)(入院)(1単位)        | 51    | 55,182      | 0         | 0        | 0        | 0        | 0        | 0        | 0        |            | <u> </u> |
| 35 | 運動器リハビリテーション料   1       | 180052730 | 運動器リハビリテーション料(1)(1単位)(リ滅)                  | 167   | 2,241,548   | 0         | 0        | 0        | 0        | 0        | 0        | 0        |            |          |
| 36 | 運動器リハビリテーション料   1       | 180052830 | 運動器リハビリテーション料(2)(1単位)(リ減)                  | 153 l | 188,853     | 0         | 0        | 0        | 0        |          | 0        | 0        | . <u> </u> |          |
|    | > 外来 外来 (加算) 入院 入院 (加算) | +         |                                            |       |             |           |          |          |          |          |          | :        | •          | •        |

 $\sim$ 

| J   2423 MT MT THE THE   2474 MT MT THE THE   2475 MT MT THE THE   2477 MT MT THE THE   2473 MT MT THE THE   2473 MT ME THE THE   2473 MT ME THE THE   2473 MT ME THE THE   2473 MT ME THE THE   2474 MT ME THE THE   2475 MT ME THE THE   2481 MT ME THE THE   2481 MT THE THE THE   2481 MT THE THE THE   2481 MT THE THE THE   2481 MT THE THE THE   2481 | 8<br>292392<br>63 3344<br>63 3344<br>63 3243<br>63 3344<br>63 3243<br>63 32<br>63 32<br>63 32<br>63 32<br>63 32<br>63 32<br>63 32<br>63 32<br>63 32<br>63 32<br>63 32<br>63 32<br>63 32<br>63 32<br>63 32<br>63 32<br>63 32<br>63 32<br>63 32<br>63 32<br>63 32<br>63 32<br>63 32<br>63 32<br>63 32<br>63 32<br>63 32<br>63 32<br>63 32<br>63 32<br>63 32<br>63 52<br>63 52<br>63 53<br>63 52<br>63 52<br>63<br>63 52<br>63<br>63 52<br>63<br>63<br>63<br>63<br>63<br>63<br>63<br>63<br>63<br>63<br>63<br>63<br>63 | ○<br>子家市協設主席(子主九点)<br>中外的工程起始に注意しー了一系作所<br>起先期後、手力型しとし」注意<br>単して形式を成<br>単式で記録主商<br>高片で記録主商<br>高片で記録主商<br>高片で記録主商<br>市主法所知識主商<br>特主法所知識主商<br>特主法所知識主商<br>特主法所知識主商<br>目前意識<br>計算記述書<br>動成定式的社会<br>新生活法所知道<br>新生活法所知道<br>新生活法所知道<br>新生活法所知道<br>新生活法所知道<br>新生活法所知道<br>新生活法所知道<br>新生活法所知道<br>新生活法所知道<br>新生活法所知道<br>新生活法所知道<br>新生活法所知道<br>新生活法所知<br>新生活法所知<br>新生活法所知<br>新生活法所知<br>新生活法<br>新生活<br>新生活<br>新生活<br>新生活<br>新生活<br>新生活<br>新生活<br>新生活 | 0 E<br>15234731773の1253512210-77-9715<br>15234731225512255220-77-9715<br>15234731225522555220-77-9715<br>15234731225525555220-77-9715<br>1523473122555255555220<br>1534731225552555555525<br>153473125555555555555555555555<br>15325473135555555555555555555<br>15325473135555555555555555555<br>153254731355555555555555555555<br>15325473135555555555555555555555555<br>15325473135555555555555555555555555555555555 | F<br>1,385<br>40,000<br>11,000<br>12,000<br>4,100<br>14,100<br>14,100<br>14,100<br>14,100<br>14,000<br>1,000<br>1,000<br>10,500<br>40,000<br>5,000 | 6<br>4,051<br>772<br>62<br>11<br>0<br>1,407<br>4,100<br>19,307<br>8,401<br>19,307<br>8,401<br>0<br>40<br>10<br>205 | H<br>0<br>0<br>0<br>0<br>0<br>0<br>0<br>0<br>7,404<br>3,004<br>9<br>22<br>20<br>0<br>0<br>0 | 1   | X<br>3<br>3<br>4<br>3<br>4<br>4<br>3<br>4<br>4<br>5<br>4<br>4<br>5<br>4<br>5<br>4<br>5<br>4<br>5<br>4 | L<br>0<br>0<br>0<br>0<br>0<br>0<br>0<br>0<br>0<br>0<br>0<br>0<br>0<br>0<br>0<br>0<br>0<br>0<br>0 |     | 8<br>0<br>0<br>0<br>0<br>0<br>0<br>0<br>0<br>0<br>0<br>0<br>0<br>0<br>0<br>0<br>0<br>0<br>0<br>0 | P |
|----------------------------------------------------------------------------------------------------|----------------------------------------------------------------------------------------------------|----------------------------------------------------------------------------------------------------|----------------------------------------------------------------------------------------------------|----------------------------------------------------------------------------------------------------|----------------------------------------------------------------------------------------------------|---------------------------------------------------------------------------------------------|-----|----------------------------------------------------------------------------------------------------|--------------------------------------------------------------------------------------------------|-----|--------------------------------------------------------------------------------------------------|---|
| 2409<br>2401<br>2401<br>2401<br>2401<br>2401<br>2400<br>2400<br>2400                                                                                                    | 98 a- 7                                                                                                    | 分開名件<br>新時代現<br>新時代現<br>新時代現                                                                                                    | 20075年21~7 20075年<br>「おけってい おまめ用 (20年、経路に通しないため (活成5センチメートの水石)<br>1880年11日 副気内型 (20年、経路に通しないため (発達5センチメートの水石)<br>1880年11日 副気内型 (20年、経路に通するため (活成5センチメートの水石)<br>1880年11日 副気内型 (20年、経路に通するため)(活成5センチメートの水石)                                                                                                    | 400<br>(mo<br>1,000                                                                                                    | 74.10<br>10.20<br>20.50                                                                                            |                                                                                             | ••• | <br>••••                                                                                              | •••                                                                                              | ••• |                                                                                                  |   |
|                                                                                                    |                                                                                                    | #1805<br>#1805<br>#1805<br>#1805<br>#1805<br>#1805<br>#1805<br>#1805<br>#1805<br>#1805<br>#1805<br>#1805<br>#1805<br>#1805<br>#1805<br>#1805<br>#1805<br>#1805<br>#1805                                                                                                    | 前日12715日秋年会活、(日本市街小街)、2010日412122770-7月2022<br>第日12715日秋年会活、(日本市街市地)、2010日412122777-7月2022<br>第日2421日本村市街村(日本)、秋田2134-2500日、(田信10世ンチメート)42.<br>第日2421日本村市街村(日本)、秋田2134-2500日、(田信10世ンチメート)42.<br>第日243日本村市街市(日本市市市市市市市市市市市市市市市市市市市市市市市市市市市市市市市市市市                                                                                                    | 1,000<br>1,000<br>1,000<br>2,400<br>1,750<br>2,400<br>1,750<br>1,250<br>1,250<br>1,250<br>1,000<br>2,400<br>1,000<br>1,000                         | 21<br>7<br>7,00<br>16,64                                                                                           |                                                                                             |     |                                                                                                    |                                                                                                  |     |                                                                                                  |   |

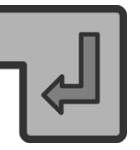

#### 1) 基部(左上端)のセル(緑色)に記入する計算式は "=G\$1\*G3"

#### 2) 基部のセルをコピーした状態にしておいて 「**Ctrl+Shift+End**」を**同時押し**。

4)

3)結果が記入される領域のセルがグレーに変色表示されます

| ペースト | (貼り付けのオプショ ン「 <b>fx</b> 」)を選 | メニューの検索<br>入 切り取り(工)<br>□ □ピー(⊆)<br>□ 貼り付けのオプション: |
|------|------------------------------|---------------------------------------------------|
|      |                              | 123 Cx 2 2 2 2 13 形式を選択して貼り付け(S) >                |

| 2500              |                                        | 分開コー      | P 9848                                                                                                    | 29年行為コード 25県行為                                                                                                    | 4.82   | 4529                                     |               |                                         |                         |                |                       |                       |                                         |
|-------------------|----------------------------------------|-----------|----------------------------------------------------------------------------------------------------|----------------------------------------------------------------------------------------------------|--------|------------------------------------------|---------------|-----------------------------------------|-------------------------|----------------|-----------------------|-----------------------|-----------------------------------------|
| 2501 461 45       | 四唐 四 140                               | E 6111    | RING R                                                                                                    | THEFT IS A REAL AND CALL AND CALLED CALLED CALLED CONTRACT FOR A                                                                                                    | 879    | 74,80 0.017918961                        | 0-0705521     | 0.11950144                              | 0.24129011              | 0.2814745      | D.37903011            | 0.18427940            | 0.10905012 0.205                        |
| 1915 #145         | 元·用 · 元 140                            | B. 1111   | #18/0/#                                                                                                    | 18881118 新築物理(新売、解却に通しないもの(時位のセンチメートから)                                                                                                    |        | 10.2                                     | D.0119654     | 0.02744397                              | 0,10071706              | 0.00040718     | 5 D.046010T3          | 0.05064743            | 0.0523914 0.080                         |
| 2503 第141         | 皮膚・皮下痢                                 | B. 6513   | NING-4                                                                                                    | 1999月12日 新集技壇(脳鸟、酸群に進するもの(近信のセンデメートル未満)                                                                                                    | 1,250  | 29,54 0.027637729                        | D.1580139     | 1.0.11102764                            | 0,15507214              | 0.09092874     | 4 D.07209053          | 9,06460794            | D.00215395 D.12                         |
| 2004 第1秋 1        | 式書・片下ぬ                                 | E. 6512   | #1#65.W                                                                                                    | 150001010 新集装壇(取用、総数と速するもの(西位のセンチメートル以上                                                                                                    | 1,080  | 10.04                                    | 0.0351824     | 0.05829489                              | 0.11227425              | 0.07040065     | 0.0597777             | 0.05840934            | D.D0885324 0.105                        |
| 2005 第1秋 1        | 皮膚・皮下和                                 | E 8188    | #196351E                                                                                                    | 1888月2788 動産会議(1888日時の副師により)                                                                                                    | 1,490  | 2                                        | C             | 1 1                                     |                         | 1              | 0.00484747            | 0.00324663            | 0.009                                   |
| 2500 第1款 1        | 元県・元下4日                                | B. 6555   | WIRKS TR                                                                                                    | ITA 1443TA & W.D.WIGTWA                                                                                                    | 1,680  | <u> 1</u>                                |               | 1 0                                     |                         |                |                       | 0                     |                                         |
| 2507 第1秋 1        | 市場・市下的                                 | E. 1311   | 8180.1                                                                                                    | 111214111 新集務理(協会、解算に通しないもの(感覚10センチメート)の)                                                                                                    | 1,329  | 7.0                                      | 0.0035192     | 0.00914793                              | 0.08725758              | 0.02740914     | 0.02748193            | 0.02395107            | 0.02979623 0.03-                        |
| 2500 #141         | たき・た下ぬ                                 |           | #18(5)\$                                                                                                    | HARRING KIMME (BOR. MEDICATIONS) (BREDOW) ## - high                                                                                                    | 9,600  |                                          |               |                                         | Per contraction of the  |                |                       | Sauce Contraction     | ð                                       |
| 20225 38 1.85     | 市道・市下約                                 |           | analysis and a second second s | HUHAH MAND (BR. MECHTALD (BELOW)-FA-boat                                                                                                    | 7,400  | 10.00                                    | 0.0154846     | 0.0114110                               | D.06415084              | 0.08874030     | 0.07064638            | 0.05324474            | 0.06307095-0.107                        |
| 2512 38 181       | ## . # Tab                             |           | a short                                                                                                    | INVINUE CANNER (ARCARCHCAUDAA) (DA M22-47)                                                                                                    | 1.250  | -                                        |               |                                         |                         |                |                       |                       | 8                                       |
| 10111 JR 187      | P.0. P.LM                              |           | and a start of the start of the | HILLING PRIME (DEPERTURNED) (DD 177-47)                                                                                                    | 2,400  |                                          | · · · · · ·   |                                         | -                       |                |                       |                       |                                         |
|                   | R.A. B.T.M.                            |           | and the second second s | Harrison and the second second s                                                                                                    | 470    | -                                        | · · · · · ·   |                                         |                         |                |                       |                       |                                         |
| 2012 00 100       | 1. N                                   |           | available available a                                                                                                    | HART OF SUPPORT (A PARTY AND A STATE AND A STATE AND A                                                                                                    |        |                                          |               |                                         |                         | -              | -                     |                       |                                         |
| 2313 4 141        | 5.W . N. 1984                          |           | W FRED TO                                                                                                    | THE REPORT OF A CARD AND A CARD AND A CARD AND A CARD.                                                                                                    |        |                                          | · · · · · · · |                                         |                         | -              |                       |                       |                                         |
| 2214.8.181        | E.M. 101100                            | E 1111    | #18/5/8                                                                                                    | ISOTOR CANADA CARGARCECOM STORY (BAL MACUUT                                                                                                    | 1,300  | -                                        |               |                                         |                         |                |                       |                       |                                         |
| 2515 # 181        | E.W . E 140                            | 8. IIII   | #18C1#                                                                                                    | 111112311 特征4821米風塩シートの表面特徴品(特征483447、48号・1843~1                                                                                                    | 1,250  | -                                        |               |                                         |                         |                |                       |                       |                                         |
| 2510 #181         | 医病•周340                                | 8. 111    | #18(578                                                                                                    | 150322111 特性取出主要規程シートの表面的時間(特性取得取、取得・解認い                                                                                                    | 1,680  | -                                        | S             |                                         | C                       |                |                       |                       |                                         |
| 2517 萬1秋 1        | 皮膚・皮下腸                                 | B. (111   | # 19-07.18                                                                                                    | (1833に73) 特権取損未減数シート心準衡特徴法(特権取得数、取当・編録こ)                                                                                                    | 1,600  | -                                        | C             | 1                                       | C                       | l              |                       |                       | 0                                       |
| 25日第1秋)           | 皮膚・刀下輪                                 | E. 6318   | 用1曲位/描                                                                                                    | (11)には14件格時台東雄島シート心表面移動器(株格筋谷和)、60円・編纂こ)                                                                                                    | 2,400  | -                                        | 6. J.         | 1 0                                     |                         | 1. 1           | 0                     |                       | 0                                       |
| 2513 第1秋 .        | 左肩・左下輪                                 | E. 0100   | # 18-05-18                                                                                                    | (10)10日 特徴時()実験物シートム表面体破壊()後後時時期、時令・縦数に)                                                                                                    | 050    |                                          | E             | 1. 0                                    | 6 4                     | 1. 1           | ) (                   |                       |                                         |
| 2120 # 181 1      | 皮膚・皮下病                                 | B. 6188   | #1942518                                                                                                    | 19443798 国際自動履新比較用原屬式取進承認者                                                                                                    | 1,600  |                                          | i             | 1. 0                                    |                         | 1. 1           | 1. 0                  |                       | 0                                       |
| 2521              | EN . ETH                               | E EXERC   | 4-18:003046578                                                                                                    | THEFTER IS A REFERENCE COMMANY (THE MEDICATION STATES NOT CONTRACT, 1                                                                                                    | 1,250  | D-D48897511                              | 0.0140761     | 1 0                                     | 1 1                     | 6 1            | 1 1                   |                       | 8                                       |
| 2522 38 1 81      | 24-2144                                | E 01102   | 4-12-01-08-05-08                                                                                                    | 1000700 小泉料油料用 (白油米用) (100, 料料: #15.5.0 (新生), 1                                                                                                    | 1,400  | 0.09705/779                              | 0.011672      | 0                                       |                         | E B            | 1 1                   |                       |                                         |
| 20223 88 1 81     | 20.010                                 | B 01012   | 4-19-00103-05.78                                                                                                    | 1000200 - PARAME (CRAS) (THE M20- #151-0 (5/202)                                                                                                    | 2,000  | 100 0.024504322                          | 0.0015181     | 1                                       |                         |                |                       |                       |                                         |
| 10114 10 1 81     | mail - m Tata                          |           | 4.18 (F) (F) (F) (F) (F)                                                                                                    | 10017710 (                                                                                                    | 3,400  | 0.018565767                              |               |                                         |                         |                |                       |                       |                                         |
| 10101 28 1.84     | P.4. P. 141                            |           | 4-18-18-18-18-18                                                                                                    | THEFT A REPAIR OF A REAL THAT THE AREA AND A REAL                                                                                                    |        | 0.04814185                               | 0.0077499     |                                         |                         | -              |                       |                       |                                         |
| Long an Lat       | 10.00 - 10 Table                       |           | 2 10 40 10 10 10                                                                                                    | 10111111                                                                                                    | 600    | 100 0 00 00 00 00 00 00 00 00 00 00 00 0 | 0.0017400     |                                         |                         | -              |                       |                       |                                         |
| 20122 00 1 01     | 1. 1 . 1 . 1 . 1 . 1 . 1 . 1 . 1 . 1 . |           | C 10 10 10 10 10                                                                                                    | HERE THE PARTY OF THE AREA STORED TO THE ADDRESS OF THE ADDRESS OF | 000    | B. 61 9 40 100                           | 0-00-02 1010  |                                         |                         |                |                       |                       |                                         |
| 2027 00 191       | 10.00 · 10. 1960                       |           | - VER PROS                                                                                                    | THEFT THE TRANSPORT OF THE TARGET THE TRANSPORT                                                                                                    |        | 0-012402163                              |               |                                         |                         |                |                       |                       |                                         |
| 2525 4 141        | 反射 反下的                                 | 8. 619982 | - OF M PRICE M                                                                                                    | TERRETOR (CARGE CONCERNENCE) (AND CALLED (CONCERNENCE))                                                                                                    | 5,040  |                                          | ·             |                                         |                         | <u> </u>       |                       |                       |                                         |
| 2020 # 141        | 反射、用于网络                                | B. 611162 | - 代謝10000                                                                                                    | 13.0344-031-小型中国和国家以一下公司的内部局 (中国和国家), 和中、新社                                                                                                    | 1,400  |                                          | 10000000      | 1                                       | المتحديدة               | and the second | and the second second | and the second second |                                         |
| 2550 # 185        | 反射 · 反下的                               | B. 6187   | (2)W 572941                                                                                                    | 1931年1月、反映の教師後(長信10センチメートル米派)                                                                                                    | 670    | 34.2 0.06 M53394                         | 0.0221732     | 0.83901231                              | 0.11862154              | 0.08179238     | 0.0782544             | 0.0922043             | 0.11548835.0.205                        |
| 2531 萬1秋 )        | 应用-应下的                                 | E 8881    | 1214-02282                                                                                                    | 15111111 皮膚(物語品(品信10センチメートルな上20センチメートル本)                                                                                                    | 890    | 4.00                                     |               | 0                                       |                         | 0.00696305     | 0.00724578            | 0_0067859             | 0.01358451 0.031                        |
| 2532.篇1数          | 反映・双下編                                 | B. 6381   | <b>技術で開始</b>                                                                                                    | (10)12111 皮膚の閉道(長夜20センチメートル(2.5)                                                                                                    | 9,770  | 1.1                                      | (             | 1 Ø                                     | Concerned.              | 0.00435066     | 0.00398518            | 0                     | 0.00837978-0.008                        |
| 2535 萬1数 )        | 皮膚・眉下輪                                 | 6982      | デザリーチマン                                                                                                    | (10)1211 デブリードマン(100年兆センチメートル未満)                                                                                                    | 0,200  | 9.8 0.010933607                          | 0.00809429    | 0.01034121                              | 0.02568381              | 0.03132473     | 0.01650501            | 4.01525518            | 0.03363784.0.054                        |
| 2551篇1数 )         | 反映・双下級                                 | B (11)    | デブリーキマン                                                                                                    | ife時には デブリードマン (100平市センチメート以北上3、000平市)                                                                                                    | 4,990  | 6.24 0.00696536                          |               | 0.00897799                              | 0.01510445              | 0.02218835     | 5 0.01521614          | 0.02142776            | 0.09040949 0.048                        |
| 2535 #181         | 化电-双下码                                 | B 6152    | デザリーチマン                                                                                                    | 188842418 デブリードマン(3,000牛肉センチメートル以上)                                                                                                    | 10,090 | 6 6                                      |               |                                         |                         |                | 1 1                   |                       | 0.00555785 0.004                        |
| 2516 #181         | 应着·均下40                                | B. 8162   | IDM. IDT. AURTOWNERIE (RD)                                                                                                    | 2 はははない 花皮、だす、私用下を空神味をは(読んな) (あたつビンチメー                                                                                                    | 5,400  | 078 0.008407829                          | 0.0118119     | 0.00054547                              | 0.00553429              | 0.00876825     | 0.00507205            | 0.00422082            | 0.00388129 0.00                         |
| 1017 # 1#t        | R RTM                                  | B 8181    | THE RT. LUTTRENIESSE ON                                                                                                    | 2 10112111 花中、ボデ、私用予会研算協会店(株会社)(法住りビンチメー                                                                                                    | 9,190  | 6 0.00459391                             | 0.0070584     | 0.00650562                              | 0.0060553               | 0.00696105     | 0.00494747            | 0.00957125            | 0.00955785 0.009                        |
| 10110 00 101      | 0.0-0710                               | B 5257    | THE OT LUTTONIESS (THE                                                                                                    | Billing Co. ET. LETERBERGE (Bett) (BCOP'/+/-                                                                                                    | 17,610 | 11-1                                     | 0.00.45750    | 0.00755704                              | 0.0050540               | 0.00495368     |                       |                       | 0.00405281 0.005                        |
| 10.141            | Ed. D'IN                               | B 1114    | ON OT LINETAUNIC (P)                                                                                                    | WINDIN DA ET LIWTAGBRANS (BARDIN) (EGG)N'A                                                                                                    | 2,485  |                                          |               | 1 1 1 1 1 1 1 1 1 1 1 1 1 1 1 1 1 1 1 1 | a a construction of the |                |                       |                       | a construction of construction          |
| 10.00             | Ed. STAN                               |           | The OVER AND AND AND ADDRESS OF CAME                                                                                                    | W HEATEN AN IN C. FOR CARDINAL MADE AND AND AND AND AND AND AND AND AND AND                                                                                                    | 4.070  | 5 0 0000 a state                         | a mener       | A. 00.071044                            |                         | ()             |                       |                       |                                         |
| 100 cl 100 c 21   | 5.4 ST 10                              |           | THE OLD STREET AND THE WARDEN CARD                                                                                                    | NAME OF A DE ANTAGEMENT (BASE) (C)                                                                                                    | 11,000 | 9-0000-04000                             | 0-00000000    | a subaryting                            |                         |                | D AMERICAN            |                       |                                         |
| and in the second | N.M                                    |           | SALES OF P. SOME PLE STRINGSON SHEET                                                                                                    | A THEFT AND A THE AND A THE AND A THE AND A THE AND A THE A THE A  | 11,000 |                                          |               |                                         | a amount                | a sussessed    | 0-00307205            | a                     | 5 5 4 4 1 5 1 5 1 5 1 5 1 5 1 5 1 5 1 5 |
| 1242.00144        | 风雨 双丁酮                                 |           | THE REPORT OF THE PARTY OF THE PARTY OF THE  | 10000110 N/R、R1用用品(100000) (A(E)ビンチメートに用用)                                                                                                    | 1,000  | p. 162788251                             | 8-1313235     | 9,008-4229                              | D-04253838              | #+0.308536     | 0.07800530            | 8100211063            | 0.06140042 0.056                        |
| この東市鉄             | 四周: 双子相                                | 81 EXEL   | (原律、使予務用編出商(費出部)                                                                                                    | 188881118 反産、反下産商価出待(成出版)(表住2センチメートル以上4)                                                                                                    | 3,679  | F_2 0_118929851                          | 0.0915000     | 0.08658.06                              | 9-00 786385             | 0+04220138     | P_00166844            | 8.02196291            | 0-04168023 0-015                        |
| 2044萬1数。          | 肉膚: 灰下粉                                | e         | 回傳, 使于肥利偏出商 (增出部)                                                                                                    | 188272418 反産、反下離県帰出造(諸出版)(美住4ビンデメートルに上)                                                                                                    | -4,300 | 5,277 0.008512775                        | 0-0471528     | 0.04000708                              | 0.04682373              | 0.02568888     | 0.02381100            | 0.03101158            | 0.54545044 0.074                        |
| 10 m m + 24       | TA STAL                                |           | the strength of the strength of the                                                                                                    | stands to the strangener and state showing a local                                                                                                    | 5 000  |                                          |               |                                         |                         | 1000           | 1000                  | - <b>1</b>            | A DESCRIPTION OF THE OWNER              |

もし、この操作がうまくいかない場合は、Excel ファイル自体の設定が「自動計算」になっていない場合が考えられます。

その時は、**あわてず騒がず**、

Excel ファイルのメニュー・バーから 「ファイル」>「オプション」>「数式」と進み、 その画面で「計算方法の設定」の「ブック計算」を自動(A)に 設定してください。

(それでもうまくいかない場合 は、Excel シート全体が「標 準」に設定してあるか確認しましょう。) NDBデータExcelシートの**下ごしらえ、最後の一手間** 

セル内は数値として見えていますが、 セルの中身の実態は"=H\$1\*H8"のような「計算式」のままです。

これを本当の数値に置き換えます。

1)その領域全体を選択して「Ctrl+Shift+End」を同時押し

2) コピー (右クリック または 「**Ctrl+c**」)

3)ペースト(右クリックで"ペースト123")

4) 上半分の元のデータ部分は不要です。「削除」しちゃいましょう。

出来上がった新しいデータシートをTableauに読み込ませれば・・・

# おしまい